## **MiiCraft125 series**

## 125/100/80/50/100X **3D Printer User Manual for Hardware**

Version 1.5

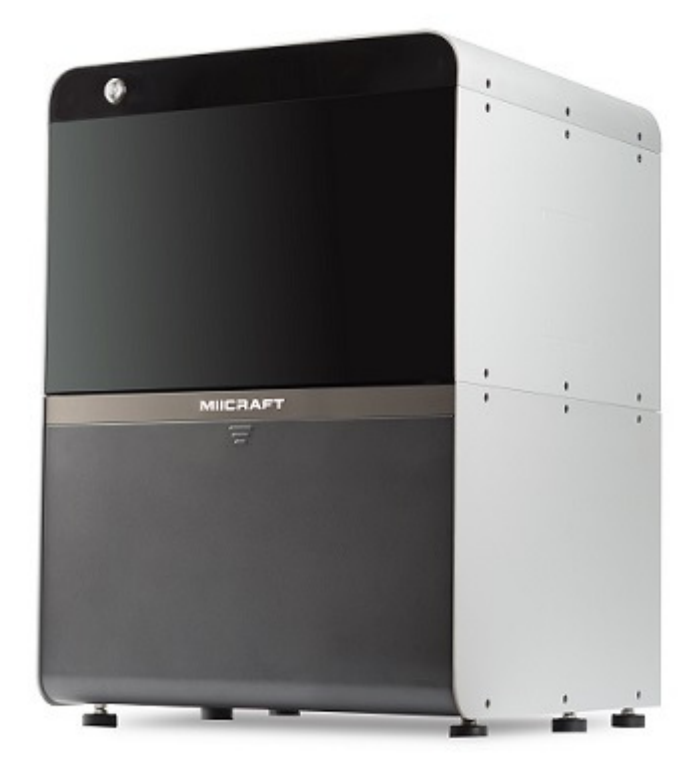

## Content

| 1.1 Instructions for Use       3         1.2 Regulatory Statements       3         1.3 Safety Precautions       4         1.4 General Information       5         1.5 Package Contents       5         1.6 Product Overview       6         2 Set up your 3D printer -Hardware       7         2.1 Unpack       7         2.2 Connect Computer       7         2.3 Power Button Control       8         2.4 Install Picker       9         2.5 Fill Resin Tank       9         3 Operate your 3D printer -Software       10         4 After Print       10         4.1 Remove Model       10         4.2 Clean Picker       10         4.3 Clean Resin Tank       10         Appendix 1. Specifications       11         Appendix 2. Resin Curing Time       12         Areared iv 2. Resin Curing Time       12 | 1 Product Information               | 3  |
|----------------------------------------------------------------------------------------------------|-------------------------------------|----|
| 1.2 Regulatory Statements       3         1.3 Safety Precautions       4         1.4 General Information       5         1.5 Package Contents       5         1.6 Product Overview       6         2 Set up your 3D printer -Hardware       7         2.1 Unpack       7         2.2 Connect Computer       7         2.3 Power Button Control       8         2.4 Install Picker       9         2.5 Fill Resin Tank       9         3 Operate your 3D printer -Software       10         4 After Print       10         4.1 Remove Model       10         4.2 Clean Picker       10         4.3 Clean Resin Tank       10         Appendix 1. Specifications       11         Appendix 2. Resin Curing Time       12         Areard wit 2. Resin Curing Time       12                                          | 1.1 Instructions for Use            | 3  |
| 1.3 Safety Precautions                                                                                                    | 1.2 Regulatory Statements           | 3  |
| 1.4 General Information       5         1.5 Package Contents       5         1.6 Product Overview       6         2 Set up your 3D printer -Hardware       7         2.1 Unpack       7         2.2 Connect Computer       7         2.3 Power Button Control       8         2.4 Install Picker       9         2.5 Fill Resin Tank       9         3 Operate your 3D printer -Software       10         4 After Print       10         4.1 Remove Model       10         4.2 Clean Picker       10         4.3 Clean Resin Tank       10         Appendix 1. Specifications       11         Appendix 2. Resin Curing Time       12         Appendix 2. Resin Curing Time       12                                                                                                    | 1.3 Safety Precautions              | 4  |
| 1.5 Package Contents       5         1.6 Product Overview       6         2 Set up your 3D printer -Hardware       7         2.1 Unpack       7         2.2 Connect Computer       7         2.2 Connect Computer       7         2.3 Power Button Control       8         2.4 Install Picker       9         2.5 Fill Resin Tank       9         3 Operate your 3D printer -Software       10         4 After Print       10         4.1 Remove Model       10         4.2 Clean Picker       10         4.3 Clean Resin Tank       10         Appendix 1. Specifications       11         Appendix 2. Resin Curing Time       12                                                                                                    | 1.4 General Information             | 5  |
| 1.6 Product Overview                                                                                                    | 1.5 Package Contents                | 5  |
| 2 Set up your 3D printer -Hardware       7         2.1 Unpack       7         2.2 Connect Computer       7         2.3 Power Button Control       8         2.4 Install Picker       9         2.5 Fill Resin Tank       9         3 Operate your 3D printer -Software       10         4 After Print       10         4.1 Remove Model       10         4.2 Clean Picker       10         4.3 Clean Resin Tank       10         Appendix 1. Specifications       11         Appendix 2. Resin Curing Time       12         Anagendix 2 Disting Desemptor       12                                                                                                    | 1.6 Product Overview                | 6  |
| 2.1 Unpack                                                                                                    | 2 Set up your 3D printer -Hardware  | 7  |
| 2.2 Connect Computer       7         2.3 Power Button Control       8         2.4 Install Picker       9         2.5 Fill Resin Tank       9         3 Operate your 3D printer -Software       10         4 After Print       10         4.1 Remove Model       10         4.2 Clean Picker       10         4.3 Clean Resin Tank       10         Appendix 1. Specifications       11         Appendix 2. Resin Curing Time       12         Annondix 2. Resin Curing Time       12                                                                                                    | 2.1 Unpack                          | 7  |
| 2.3 Power Button Control                                                                                                    | 2.2 Connect Computer                | 7  |
| 2.4 Install Picker                                                                                                    | 2.3 Power Button Control            | 8  |
| 2.5 Fill Resin Tank9         3 Operate your 3D printer -Software                                                                                                    | 2.4 Install Picker                  | 9  |
| 3 Operate your 3D printer -Software                                                                                                    | 2.5 Fill Resin Tank                 | 9  |
| 4 After Print                                                                                                    | 3 Operate your 3D printer -Software | 10 |
| 4.1 Remove Model                                                                                                    | 4 After Print                       | 10 |
| 4.2 Clean Picker10         4.3 Clean Resin Tank10         Appendix 1. Specifications                                                                                                    | 4.1 Remove Model                    | 10 |
| 4.3 Clean Resin Tank10<br>Appendix 1. Specifications11<br>Appendix 2. Resin Curing Time                                                                                                    | 4.2 Clean Picker                    | 10 |
| Appendix 1. Specifications11<br>Appendix 2. Resin Curing Time12<br>Appendix 2. Drinting December 12                                                                                                    | 4.3 Clean Resin Tank                | 10 |
| Appendix 2. Resin Curing Time12                                                                                                    | Appendix 1. Specifications          | 11 |
| Annendix 2. Drinting Decemptor                                                                                                    | Appendix 2. Resin Curing Time       | 12 |
| Appendix 3. Printing Parameter13                                                                                                    | Appendix 3. Printing Parameter      | 13 |

## **1 Product Information**

1.1 Instructions for Use

Please read through the following Instructions before you start using your printer.

(1) Ensure that the glass under tank is positioned flat at the corners point, for not damaging printer while printing.

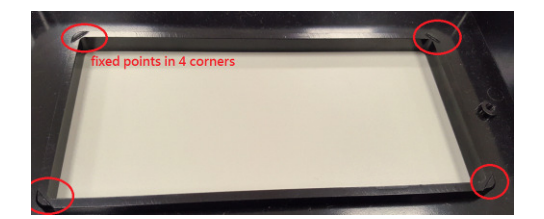

- (2) Ensure no residuals inside the tank and the glass is well setup before printing.
- (3) Avoid print at center point with a single object or small parts repeatedly, it may damage the tank.

#### 1.2 Regulatory Statements

#### FCC NOTICE

This equipment has been tested and found to comply with the limits for a class"A" digital device, pursuant to Part 15 of the FCC Rules.

These limits are designed to provide reasonable protection against harmful interference. This equipment generates, uses, and can radiate radio frequency energy and, if not installed and used in accordance with the instruction manual, may cause harmful interference to radio communications. Operation of this equipment in a residential area is likely to cause harmful interference in which case the user will be required to correct the interference at their expense.

#### SAFETY CERTIFICATION

This equipment has been tested and compliance to safety requirement.

# CE CB

#### 1.3 Safety Precautions

Please read through the following Safety Precautions before you start using your printer.

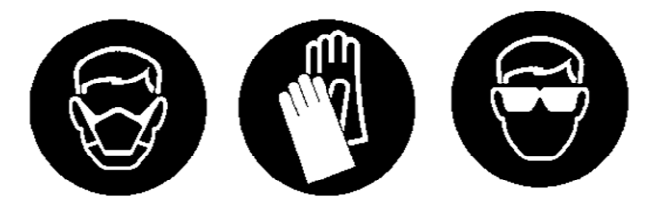

- (1) Use only the power adapter and accessories provided by the manufacturer.
- (2) Before plugging the power adapter into an electrical outlet, verify the local power rating conforms with the specified voltage and frequency.
- (3) This printer needs a grounded, 1-phase electrical power source.
- (4) Make sure power and communication cables are well managed to prevent from tripping.
- (5) Only use resins supplied by MiiCraft manufacturer. Use of other unauthorized resins may cause printing failure.
- (6) Do not expose the resin tank to direct light source because the resin will solidify under UV light.
- (7) Chemical substances like resin may cause skin irritation, please read the guidelines in Material Safety Data Sheet (MSDS) of the resin supplied by manufacturer. It is recommended to wear gloves when necessary.
- (8) When moving the printer for a long distance, be sure to withdraw the remaining resin in reaction tank and clean the tank in advance to prevent from resin overflow.
- (9) Keep doors closed during printing or curing to prevent UV leakage.
- (10) UV light may cause injury of eyes, do not stare into the printer directly when it is in operation. It is recommended to wear UV protective glasses during operating the printer.
- (11) Place the device on a level surface and keep the printer in an upright position at all times.
- (12) Do not store the printer in extreme hot and cold temperatures.
- (13) Do not disassemble or repair the device yourself. Doing so may cause device malfunction or danger.

#### 1.3 General Information

| Product Name                 | MiiCraft 125/100/80/50/100X                                      |  |  |  |  |
|------------------------------|------------------------------------------------------------------|--|--|--|--|
| Power Input                  | Printer : 24V DC, 3.75A                                          |  |  |  |  |
|                              | With Adapter : 100~240V AC, 2A, 50/60Hz                          |  |  |  |  |
| Net Weight                   | 37.5 kg                                                          |  |  |  |  |
| Package Size and Weight      | 80x80x94 cm / 58 kg (Including pallet)                           |  |  |  |  |
| Operating Temperature        | 10° to 30°                                                       |  |  |  |  |
| Humidity (RH)                | 40% to 60%                                                       |  |  |  |  |
|                              | Our printer should keep in dry conditions                        |  |  |  |  |
| Storage of Printing Material | Store the materials at ambient temperature from 15° to 28°       |  |  |  |  |
|                              | And do not exposure to the light, otherwise resin may solidified |  |  |  |  |
|                              |                                                                  |  |  |  |  |

• Liability: In case you do not follow the operating manual we cannot be held responsible for damages of the machine or injuries on the operator.

• Repair can only be carried out by authorized person of MiiCraft.

#### 1.4 Package Contents

There is a printer and an accessory box inside the package. As soon as you receive our products, please verify its content and check if there's any exterior damage due to transportation.

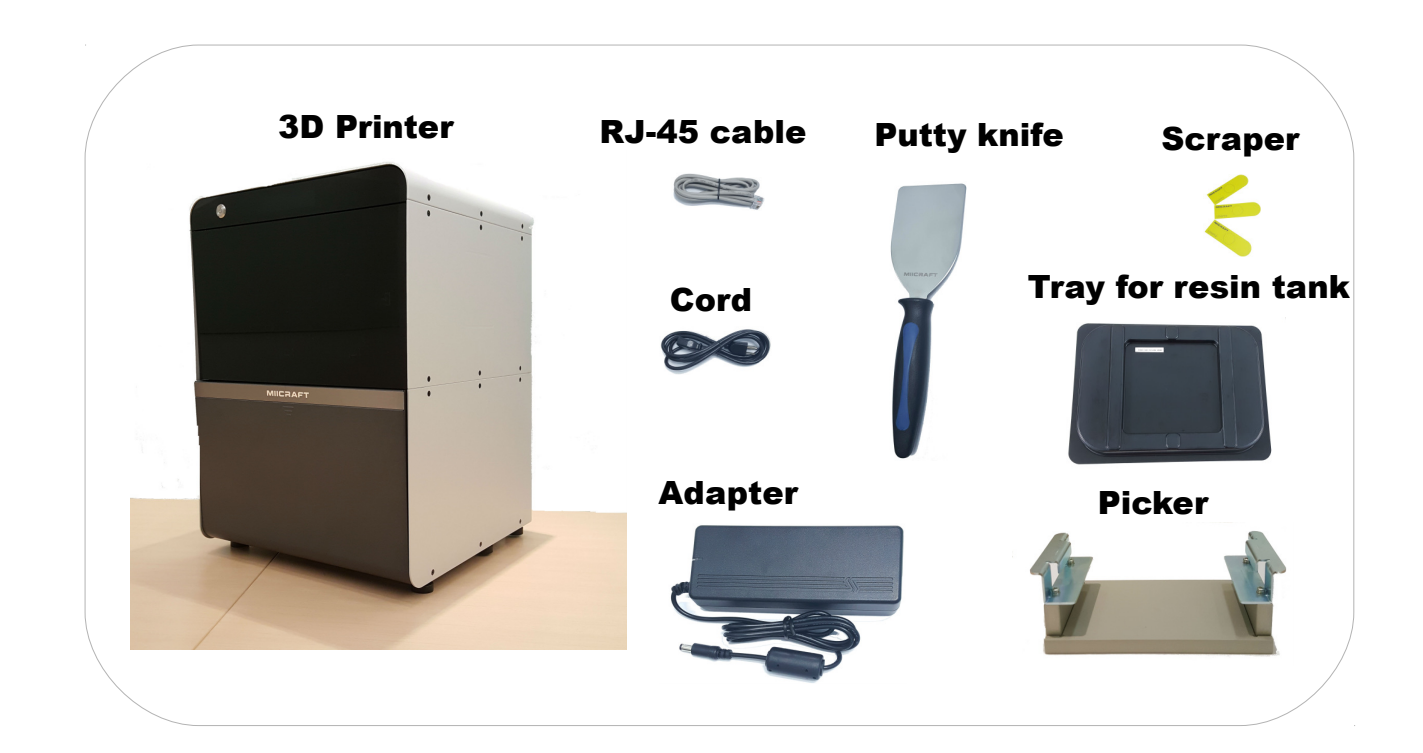

#### 1.6 Product Overview

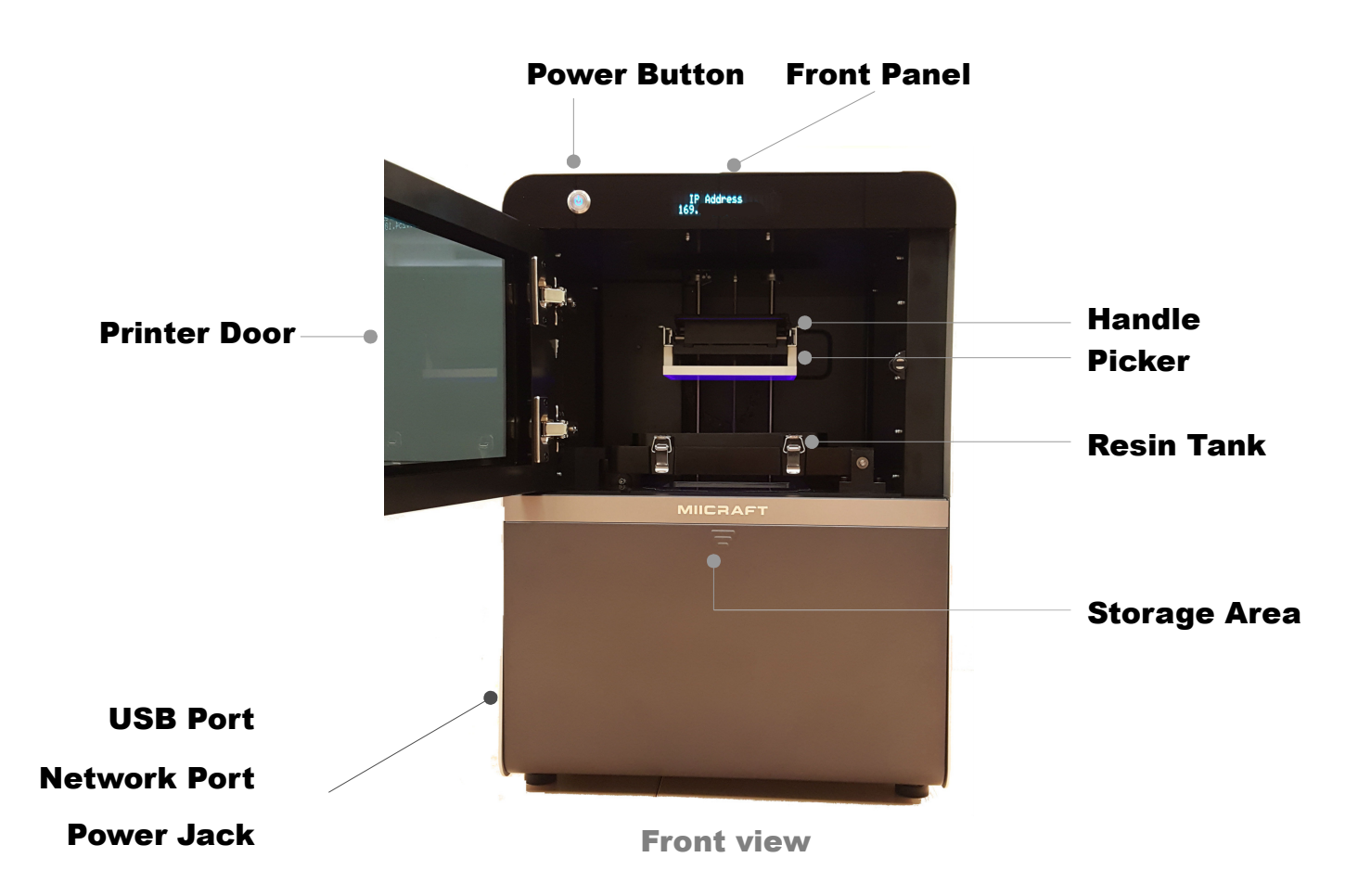

## 2 Setting up your 3D printer - Hardware

2.1 Unpack

(1) Remove the top cardboard

(2) Remove the EPE surround the inner box

(3) Remove the side cardboard

(4) Remove the inner box

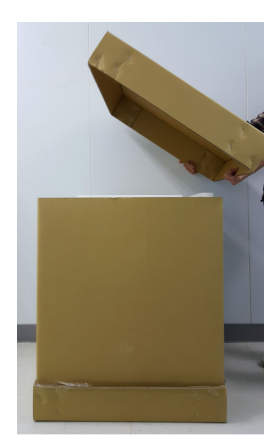

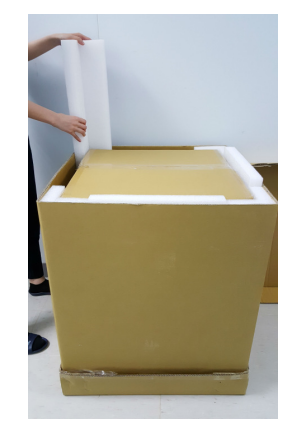

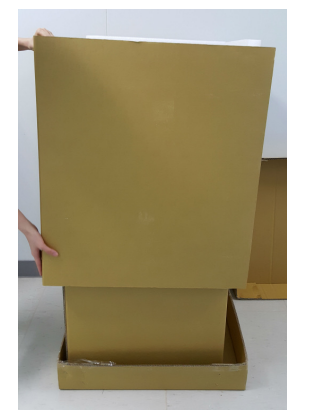

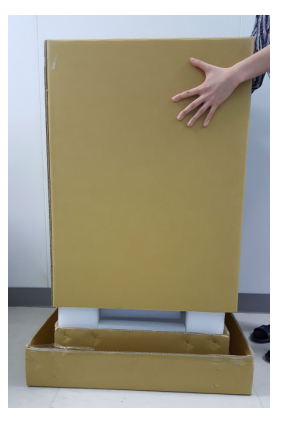

WARNING Printer net weighs 37.5kg. Please be careful, and use proper lifting techniques to avoid injury.

- 2.2 Connecting to the Power adapter and Cable
- (1) Connect the power cord and adapter to your device, and then plug it into an electrical outlet
- (2) Connect your printer with laptop

Basic : Connect printer and laptop by RJ-45 cable (Graph1.) [In
 LAN : Connect both printer and laptop to local area network [In
 IP sharer : Connect both printer and laptop to IP sharer [In

[Initiating time 1 minute ] [Initiating time a few seconds ]

[Initiating time a few seconds]

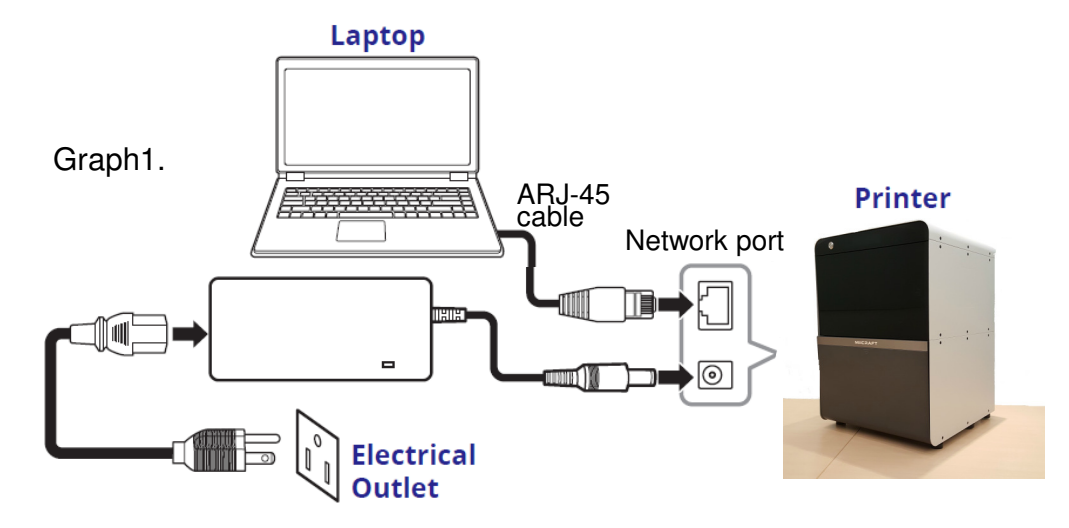

#### 2.3 Power Button Control

| Purple | U        | Blinking             | System warms up |
|--------|----------|----------------------|-----------------|
| Blue   |          | Solid                | Standby mode    |
|        | Blinking | Printing in progress |                 |
| Red    |          | Solid                | Error           |

Besides Power on and off, you can use Power button to select file in USB to print. Or download the latest firmware from our website, and execute firmware upgrade by USB.

#### -Press power button : change mode in the same level

-Pressed and Hold power button : hold down the power button for up to 2 seconds to enter the next level

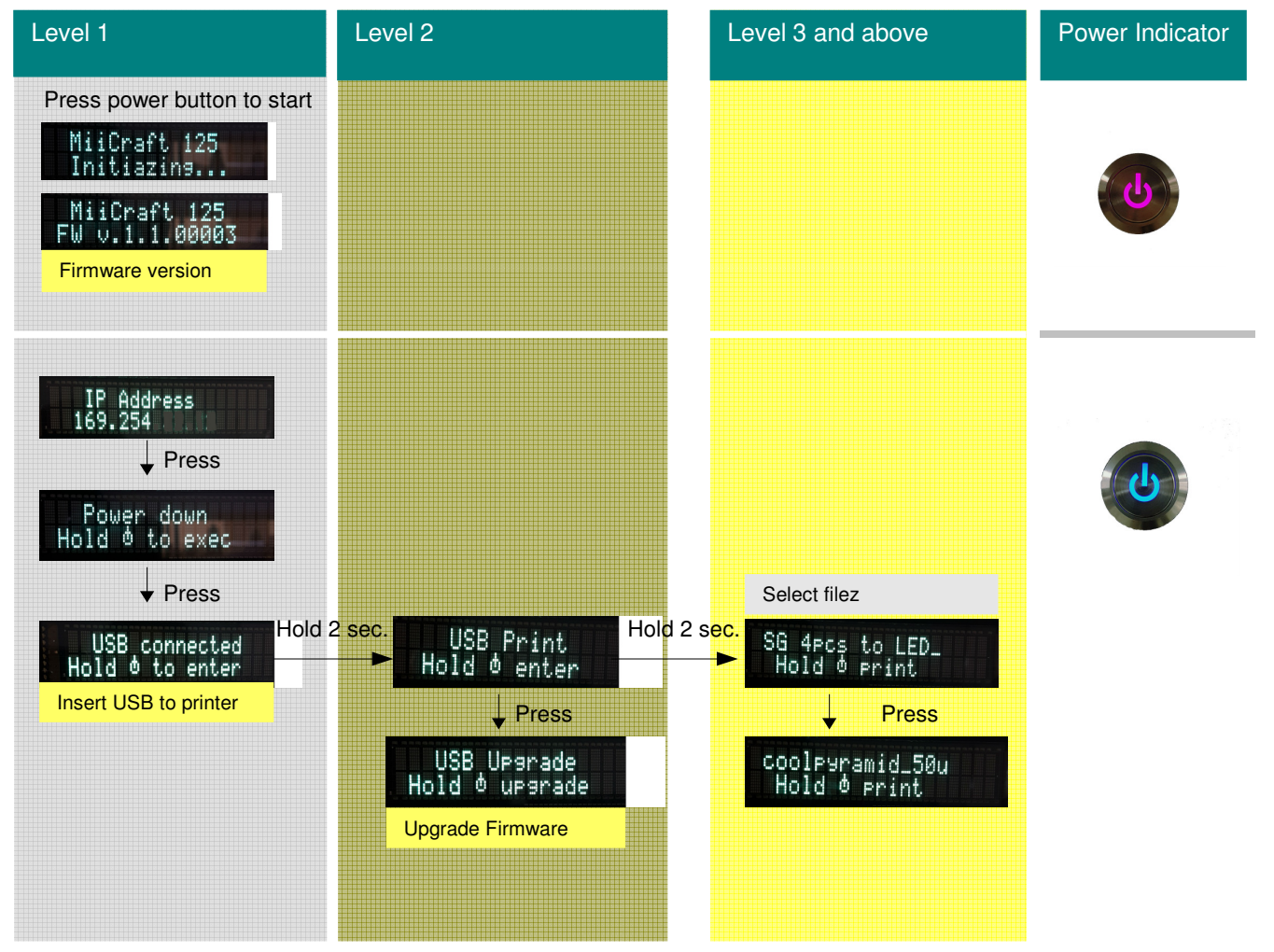

※ Download the latest firmware from <u>http://www.miicraft.com/support/</u> to your USB first.
Save as .ZIP file, and select it for upgrade

#### 2.4 Install Picker

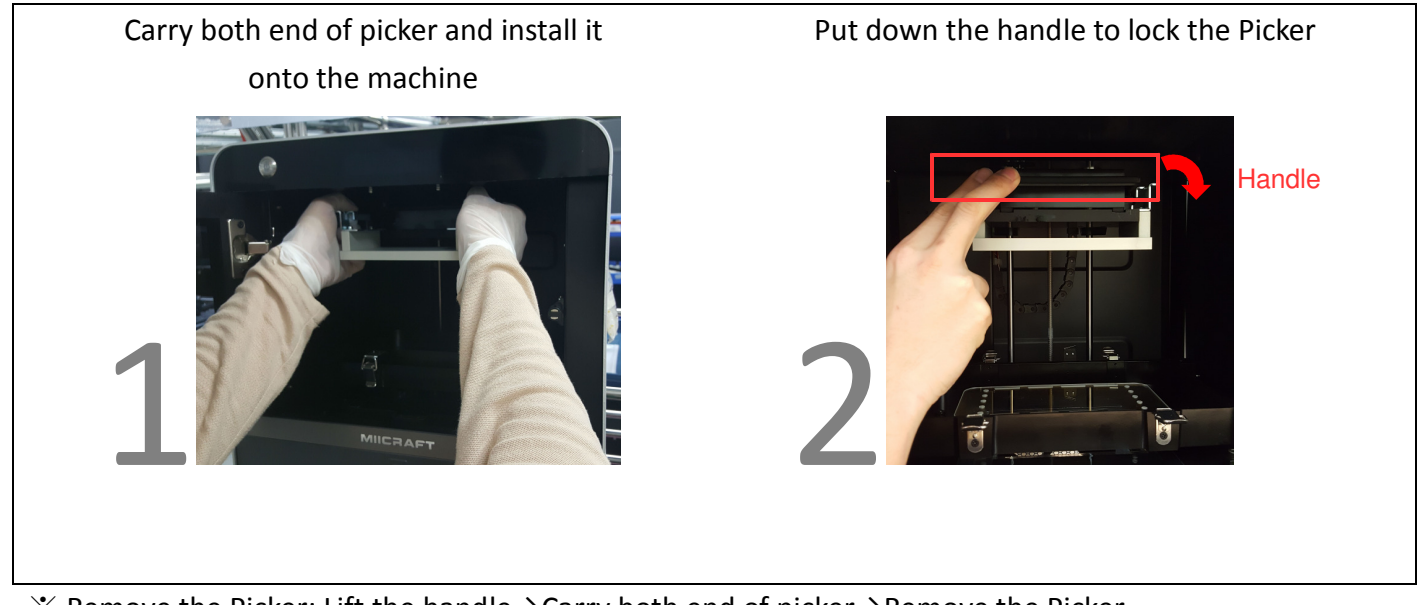

% Remove the Picker: Lift the handle  $\rightarrow$  Carry both end of picker  $\rightarrow$  Remove the Picker

#### 2.5 Fill resin tank

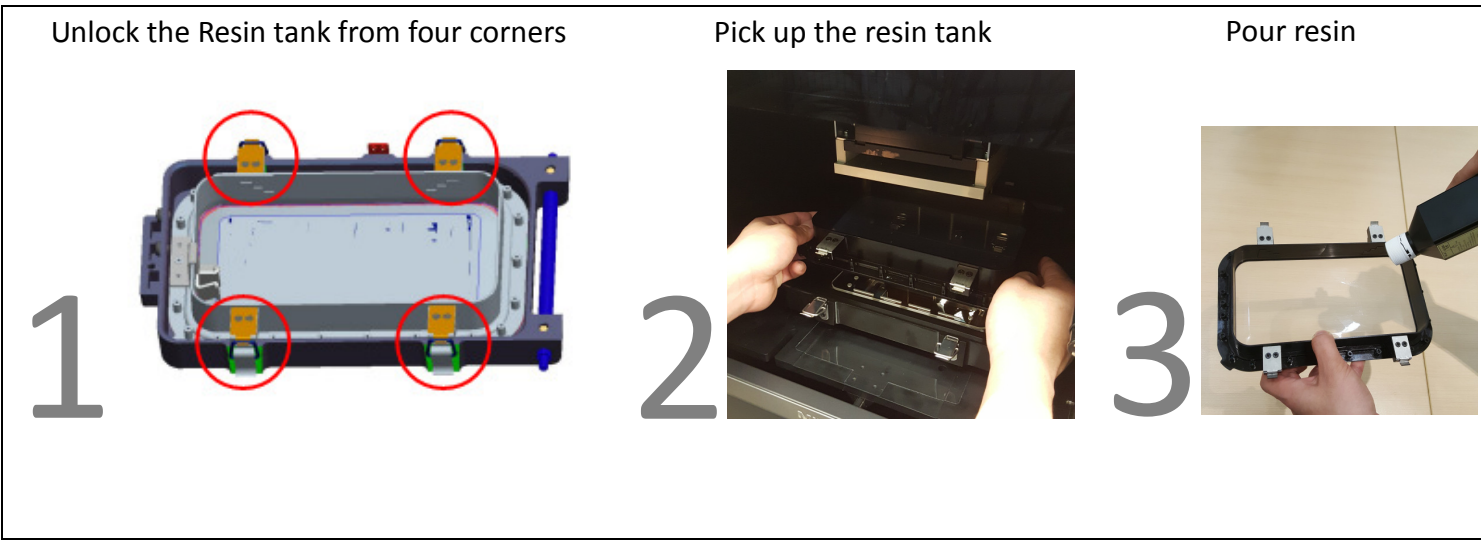

\* Remember to lock four corners of resin tank after install it.

% EPE has to be removed before First printing

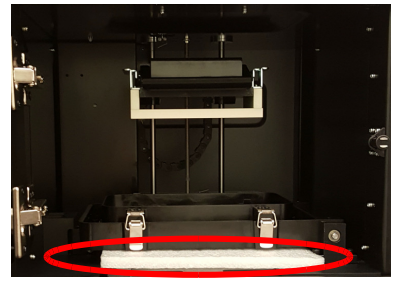

## 3 Operate your 3D printer –Software

Please refer to MiiUtility User Manual, all-in-one software for MiiCraft printers.

## **4 After Print**

#### 4.1 Remove Model

Lift the handle $\rightarrow$ Remove the Picker and printed model $\rightarrow$ Use air gun and ethanol to clean the printed model  $\rightarrow$ Post curing (Additional post curing unit is required) $\rightarrow$ Carefully remove the printed model from the picker.  $\rightarrow$  Use putty knife to help separate the printed model and picker

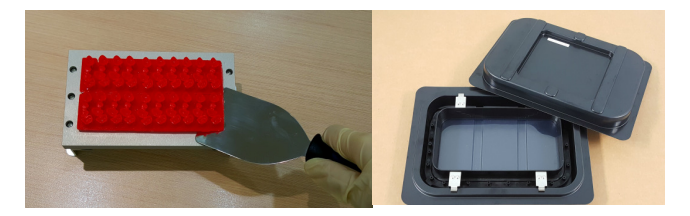

\* Do not expose the resin tank to direct light source because the resin will solidify under UV light. Use tray to cover the resin tank to prevent solidify.

#### 4.2 Clean Picker

Use putty knife or similar object to scrape away the excess printed model on the picker. If any greasy residue persists, use a soft cloth dipped in alcohol to rub the surface until the grease is removed.

#### 4.3 Clean Resin Tank

Pour resin out of tank  $\rightarrow$  Pour ethanol into tank and soak in a while  $\rightarrow$  Use tissue or lens tissue softly wipe the bottom of tank  $\rightarrow$  Finished cleaning. Or let the projector help cleaning Tank, please refer to MiiUtility user manual, the cleaning Tank Process on Page 19 form

### Notifications:

- Do not shut down the power during curing
- Do not interrupt the firmware upgrade process. Any interruptions during the firmware upgrade process may cause your printer to malfunction.
- Update the firmware frequently for better user experience, please refer to page8, page14 for upgrade
- Before printing, please check the surface of picker and tank is clean, no residual, or may affect printing quality.
- Tank and Picker are consumables, suggest replace for a period, or may affect printing quality.
- Tank has lifespan around 1,000 hours. Evenly arrange the printing model can protect the tank, do not print on one single point repeatedly.

## **Appendix 1. Specifications**

| Category      | ltem                    | MiiCraft 125*                                         | MiiCraft 100* | MiiCraft 80* | MiiCraft 50* |  |  |
|---------------|-------------------------|-------------------------------------------------------|---------------|--------------|--------------|--|--|
| Printing Area | Max. Building Size (mm) | 125x70x120                                            | 102x57.5x120  | 80x45x120    | 57x32x120    |  |  |
|               | XY Resolution           | 65 µm                                                 | 53 µm         | 41.5 µm      | 30 µm        |  |  |
|               | Z-axis Layer Thickness  | 5~ 200 μm                                             |               |              |              |  |  |
| Liahtina      | Wavelength              | *=Space for 405nm / *=X for 365nm / *=Y for 385nm LED |               |              |              |  |  |

| Category              | Item                     | Specification                                                                                           |  |  |  |
|-----------------------|--------------------------|----------------------------------------------------------------------------------------------------|--|--|--|
| Operating Equiserment | Temperature              | 10°C to 30°C                                                                                            |  |  |  |
| Operating Environment | Humidity (RH)            | 40% to 60%                                                                                              |  |  |  |
|                       | Operating System         | Windows7 , Windows8, Windows10                                                                          |  |  |  |
|                       | Network Browser          | Google Chrome                                                                                           |  |  |  |
| Software              | File Input               | .SLC, .ZIP(PNG), .CWS, .WRK, .MII                                                                       |  |  |  |
|                       | File Input limitation    | MiiController file input limitation from PC: 130MB<br>MiiController file input limitation from USB: 1GB |  |  |  |
| System Properties     | Printer Size (LxWxH)     | 43x 43x 59 cm                                                                                           |  |  |  |
|                       | Weight                   | 37.5 kg                                                                                                 |  |  |  |
|                       | Interface                | Ethernet Connection VSB (Direct Printing)                                                               |  |  |  |
|                       | Power Input              | Printer : 24V DC, 3.75A<br>With Adapter :100~240V AC, 2A, 50/60Hz                                       |  |  |  |
|                       | Packaged size and weight | 80x80x94 cm / 58 KG (Including pallet)                                                                  |  |  |  |
| Printing Material     | Model Printing           | BV001 BV002 BV004 BV005                                                                                 |  |  |  |
|                       | Castable                 | BV011 BV012                                                                                             |  |  |  |
|                       | Research                 | BV003 BV007 Cvan/Yellow/Magenta/Black/White                                                             |  |  |  |
|                       |                          | *5 Colors of Nano-colorants are Available with BV003                                                    |  |  |  |

\*\*All Specifications & Designs subject to change without notice.

## Appendix 2. Resin curing time

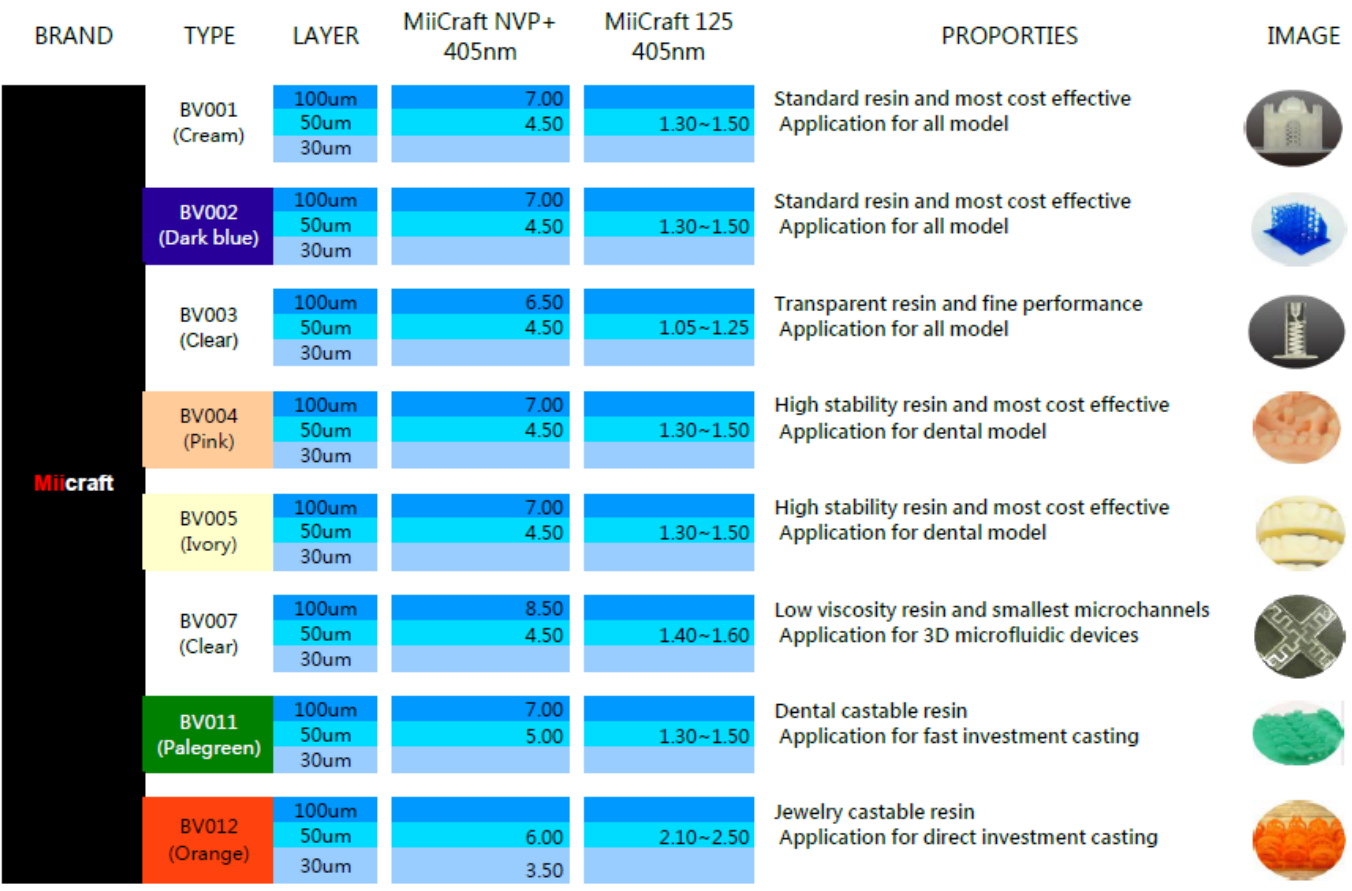

Material List NO.2016.06.04

More material test will be completed and added into this list in the near future since the experiments. Please follow our newest result and keep the list NO. up to date.

## **Appendix 3. Printing Parameter**

#### Appendix 3. Printing Parameter

| Printed Model | Resin<br>type | Thickness<br>(um) | Curing<br>time(s) | Speed  | Gap<br>Adj<br>(mm) | Base<br>Layers | Base<br>Curing(s) | Buffer<br>Layers |
|---------------|---------------|-------------------|-------------------|--------|--------------------|----------------|-------------------|------------------|
|               | BV-012        | 50u               | 3.2               | Slow   | 0                  | 1              | 15                | 4                |
| SARE-         | BV-005        | 50u               | 1.5               | Slow   | 0                  | 1              | 12                | 4                |
|               | BV-005        | 50u               | 1.3               | Normal | 0                  | 1              | 12                | 4                |
|               | BV-005        | 50u               | 1.3               | Normal | 0                  | 1              | 12                | 4                |
|               | BV-002        | 50u               | 1.4               | Nomal  | 0.3                | 1              | 14                | 3                |

For more information, dick http://wwwmiicraft.com/support/printing-parameter/